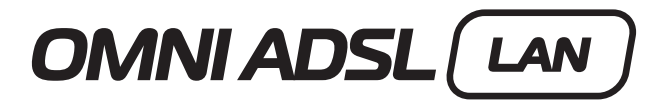

External ADSL modem for LAN Внешний ADSL-модем для локальной сети Зовнішній ADSL-модем для локальної мережі

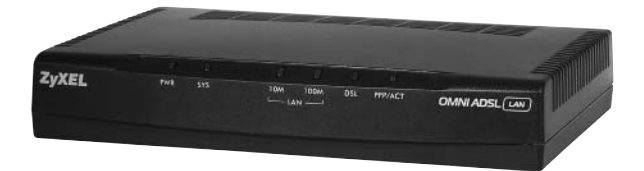

Installation guide • 3

### Руководство по установке • 11

Інструкція з установлення • 19

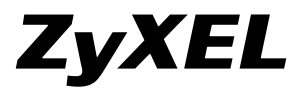

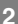

## Installation guide

© 2004, ZyXEL Communications Corporation. All rights reserved.

No part of this publication may be reproduced in any form or by any means without written permission from the publisher. This publication is subject to change without notice. ZyXEL Communications Corporation does not assume any liability arising out of errors that can be found in this guide. Trademarks mentioned in this manual are used for informational purposes only and are properties of their respective owners. Information on certificates numbers and terms could be obtained on corporate Internet server at http://www.zyxel-europe.com

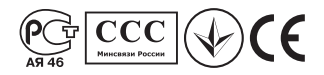

## Unpacking your modem

Before you install your modem, check the package and compare its contents to the list below to make sure that no part is lost. The complete package should include:

- · ZyXEL OMNI ADSL LAN modem
- Installation Guide
- · 220V AC power adapter
- · Ethernet cable
- · Splitter
- · Two phone cables
- · CD with support documents

If one or more items from this list are missing, please contact your dealer immediately.

## **Registrering owner's rights**

You can register your modem on the Internet at http://www.zyxel-europe.com By registering on the Internet, you will get an additional year of warranty as well as other benefits.

## **OMNI ADSL LAN Rear Panel Connections**

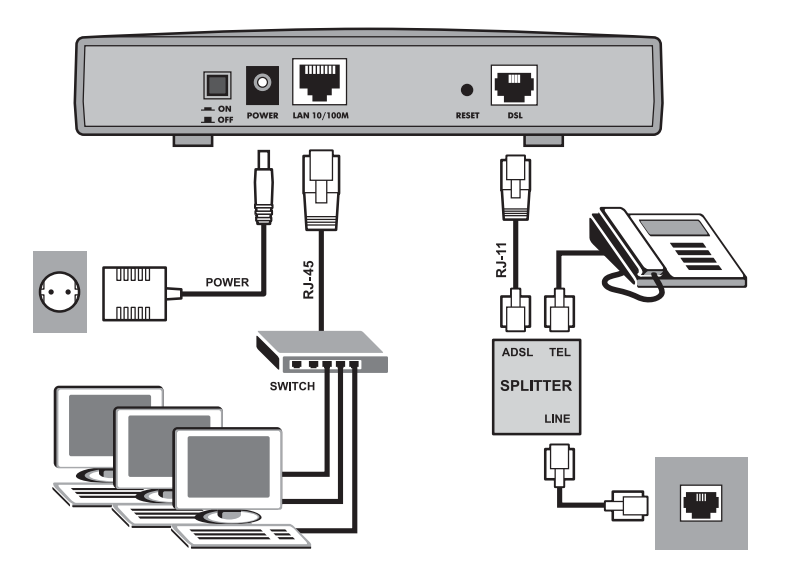

| PORT        | CONNECTION                                                                                                    |
|-------------|----------------------------------------------------------------------------------------------------|
| DSL         | Connect the DSL jack on the OMNI ADSL LAN to the ADSL jack on the splitter using included telephone wire. Connect telephone to the TEL jack on the splitter. Connect wall jack to the LINE jack on the splitter.                                                                                                    |
|             | Be careful not to insert an RJ-11 connector into the RJ-45 port.                                                                                                    |
| LAN 10/100M | Use an Ethernet cable to connect this port to a computer (with an Ethernet card)<br>or a Switch (if your network has more than one computer). The port is auto-negotiating<br>(can connect at 10 or 100Mbps) and auto-crossover (automatically adjusts to the type<br>of Ethernet cable you use (straight-through or crossover)). |
| RESET       | You only need to use this button if you have forgotten the OMNI ADSL LAN's password<br>or IP address. It returns the OMNI ADSL LAN to the factory defaults.                                                                                                    |
| POWER       | Connect the end of the included power adapter for your region to this power socket.                                                                                                    |

ENGLISH

**OMNI ADSL LAN Front Panel LED Description** 

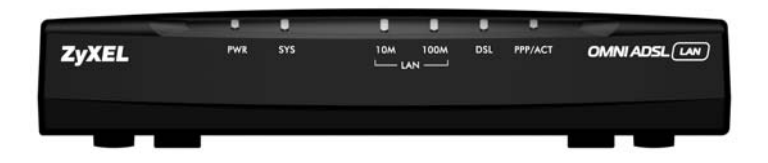

| LED      | COLOR  | STATUS   | DESCRIPTION                                                       |  |
|----------|--------|----------|-------------------------------------------------------------------|--|
| DWD      | Green  | On       | The OMNI ADSL LAN is receiving power                              |  |
| PWR      | Green  | Off      | The OMNI ADSL LAN is not receiving power                          |  |
|          |        | On       | The OMNI ADSL LAN is functioning properly                         |  |
| eve      | Green  | Blinking | The OMNI ADSL LAN is restarting                                   |  |
| 515      |        | Off      | The OMNI ADSL LAN is not ready or has malfunctioned               |  |
|          | Red    | On       | The power to the OMNI ADSL LAN is too low                         |  |
|          | Green  | On       | The OMNI ADSL LAN has a successful 10Mbps Ethernet<br>connection  |  |
| LAN 10M  |        | Blinking | The OMNI ADSL LAN is receiving or sending data                    |  |
|          |        | Off      | No device is connected at 10Mbps                                  |  |
| LAN 100M | Orange | On       | The OMNI ADSL LAN has a successful 100Mbps Ethernet<br>connection |  |
|          |        | Blinking | The OMNI ADSL LAN is receiving or sending data                    |  |
|          |        | Off      | No device is connected at 100Mbps                                 |  |
|          | Green  | On       | The OMNI ADSL LAN is linked successfully to a DSLAM               |  |
| DSL      |        | Blinking | The OMNI ADSL LAN is initializing the DSL line                    |  |
|          |        | Off      | The DSL link is down                                              |  |
|          | Groop  | Blinking | The OMNI ADSL LAN is receiving or sending data                    |  |
| PPP/ACT  | Green  | Off      | The OMNI ADSL LAN is ready but not sending or receiving data      |  |
|          | Orange | On       | The OMNI ADSL LAN is initiating a PPPoE connection                |  |

Press the power switch in. The Power LED turns on. The SYS LED blinks and turns steady on. The LAN and DSL LEDs turn on, if they are properly connected.

## **OMNI ADSL LAN Factory Defaults**

| LAN IP Address | 192.168.1.1   | Default Password | 1234                        |
|----------------|---------------|------------------|-----------------------------|
| Subnet Mask    | 255.255.255.0 | DHCP IP Pool     | 192.168.1.33 - 192.168.1.64 |

## **Internet Account Information**

Your ISP (Internet Service Provider) or telephone company should give you most of the following information or pre-configured the OMNI ADSL LAN with it when you signed up for your Internet access account. You do not need to know every field.

| REQUIRED INFOR             | MATION                         |             |  |  |  |
|----------------------------|--------------------------------|-------------|--|--|--|
| Virtual Channel Identifier | (VCI):                         |             |  |  |  |
| Multiplexing (VC-based or  | r LLC-based): 🛛 VC 🛛 🗋 L       | LC          |  |  |  |
| Your device's WAN IP Add   | dress (if given):              |             |  |  |  |
| Encapsulation:             | Encapsulation:                 |             |  |  |  |
| 🗆 RFC 1483                 | 🖵 RFC 1483                     |             |  |  |  |
| ENET ENCAP                 | Ethernet Encapsulation Gateway | IP Address: |  |  |  |
|                            | User Name:                     | Password:   |  |  |  |
|                            | (PPPoE) Service Name:          |             |  |  |  |
| User Name: Password:       |                                |             |  |  |  |

## **Preparing Your Network**

All computers must have a 10M or 100M network card and TCP/IP installed. TCP/IP should already be installed on computers using Windows NT/2000/XP, Macintosh OS 7 and later operating systems. See your User's Guide for information on configuring static IP address for your computer.

#### These procedures are for dynamic IP address assignment.

#### Setting up Your Windows 95/98/Me Computer

#### Installing TCP/IP Components

- 1. Click Start, Settings, Control Panel and double-click the Network icon.
- 2. The Network window Configuration tab displays a list of installed components.
- To install TCP/IP:
  - a. In the Network window, click Add.
  - b. Select Protocol and then click Add.
  - c. Select Microsoft from the list of manufacturers.
  - d. Select TCP/IP from the list of network protocols and then click OK.

#### Configuring TCP/IP

- 1. In the Network window Configuration tab, select your network adapter's TCP/IP entry and click Properties.
- 2. Click the IP Address tab. Click Obtain an IP address automatically.
- 3. Click the DNS Configuration tab. Select Disable DNS.
- 4. Click the Gateway tab. Highlight any installed gateways and click Remove until there is none listed.
- 5. Click OK to save and close the TCP/IP Properties window.
- 6. Click OK to close the Network window.
- Turn on your OMNI ADSL LAN and restart your computer when prompted. Insert the Windows CD if prompted.

#### Verifying TCP/IP Properties

- 1. Click Start and then Run. In the Run window, type "winipcfg" and then click OK to open the IP Configuration window.
- 2. Select your network adapter. You should see your computer's IP address, subnet mask and default gateway.

#### Setting up Your Windows NT/2000/XP Computer

#### **Configuring TCP/IP**

- Click Start, Settings, Network and Dial-up Connections and right-click Local Area Connection or the connection you want to configure and click Properties. For Windows XP, click start, Control Panel, Network and Internet Connections and then Network Connections. Right-click the network connection you want to configure and then click Properties.
- 2. Select Internet Protocol (TCP/IP) (under the General tab in Win XP) and click Properties.
- The Internet Protocol TCP/IP Properties window opens. Click Obtain an IP address automatically.
- 4. Click Obtain DNS server automatically.
- Click Advanced, IP Settings tab and remove any installed gateways, then click OK.
- Click OK to save and close the Internet Protocol (TCP/IP) Properties window.
- 7. Click OK to close the Local Area Connection Properties window.
- Turn on your OMNI ADSL LAN and restart your computer (if prompted).

#### Verifying TCP/IP Properties

- 1. Click Start, Programs, Accessories and then Command Prompt.
- In the Command Prompt window, type "ipconfig" and then press ENTER. The window displays information about your IP address, subnet mask and default gateway.

| Internet Protocol (TCP/IP) Propert                                                                                                    | ies ?×                                  |  |  |  |  |  |
|----------------------------------------------------------------------------------------------------|-----------------------------------------|--|--|--|--|--|
| General Alternate Configuration                                                                                                    |                                         |  |  |  |  |  |
| You can get IP settings assigned automatically if your network supports<br>this capability. Otherwise, you need to ask your network administrator for<br>the appropriate IP settings. |                                         |  |  |  |  |  |
| Obtain an IP address automatic                                                                                                    | ally                                    |  |  |  |  |  |
| C Use the following IP address: -                                                                                                    |                                         |  |  |  |  |  |
| IP address:                                                                                                    |                                         |  |  |  |  |  |
| S <u>u</u> bnet mask:                                                                                                    |                                         |  |  |  |  |  |
| Default gateway:                                                                                                    |                                         |  |  |  |  |  |
| Obtain DNS server address aut                                                                                                    | Dhiain DNS server address automatically |  |  |  |  |  |
| C Use the following DNS server a                                                                                                    | ddresses:                               |  |  |  |  |  |
| Ereferred DNS server:                                                                                                    |                                         |  |  |  |  |  |
| Alternate DNS server:                                                                                                    |                                         |  |  |  |  |  |
|                                                                                                    | Adyanced                                |  |  |  |  |  |
|                                                                                                    | OK Cancel                               |  |  |  |  |  |

ENGLISH

#### Setting up Your Macintosh Computer

#### **Configuring TCP/IP Properties**

- 1. Click the Apple menu, Control Panel and double-click TCP/IP to open the TCP/IP Control Panel.
- 2. Select Ethernet from the Connect via list.
- 3. Select Using DHCP Server from the Configure list.
- 4. Close the TCP/IP Control Panel.
- 5. Click Save if prompted, to save changes to your configuration.
- 6. Turn on your OMNI ADSL LAN and restart your computer (if prompted).

#### Verifying TCP/IP Properties

Check your TCP/IP properties in the TCP/IP Control Panel.

## Accessing the OMNI ADSL LAN

Access the OMNI ADSL LAN using the web configurator or the SMT via a telnet session.

#### Procedure For Web Configurator Configuration

- 1. Launch your web browser and enter "192.168.1.1" as the URL.
- 2. Type "admin" as the user name, "1234" (default) as the password and press ENTER.
- You should now see the SITE MAP screen. Click the help icon (located in the upper right portion all screens) for online HTML help.

#### Procedure For SMT Configuration via Telnet

- 1. Launch a Telnet program. In Windows, click Start and then Run.
- Type "Telnet" followed by a space and the IP address of the OMNI ADSL LAN, (192.168.1.1 is the default) and click OK to display the password screen.
- Enter "1234", the default password, to access the SMT main menu. As you type a password, the screen displays an asterisk " \* " for each character you type.

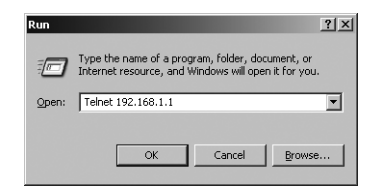

## Troubleshooting

| PROBLEM                                         | CORRECTIVE ACTION                                                                                                    |
|-------------------------------------------------|----------------------------------------------------------------------------------------------------|
| The <b>PWR</b> and/or <b>SYS LED</b> s are off. | Make sure the OMNI ADSL LAN's power adapter is connected to the<br>OMNI ADSL LAN and plugged into an appropriate power source. Check<br>that the OMNI ADSL LAN and the power source are both turned on.<br>Turn the OMNI ADSL LAN off and on. If the error persists, you may have a<br>hardware problem. In this case, you should contact your vendor.                                                                            |
| The LAN LED won't turn on.                      | Check the cable connection to the OMNI ADSL LAN port.<br>Make sure your computer network card is working properly.                                                                                                    |
| The <b>DSL LED</b> is off.                      | Check the connection between the OMNI ADSL LAN DSL port and the wall jack.                                                                                                    |
| I cannot access the SMT menu.                   | The default SMT password is "1234". If you have changed the password<br>and have now forgotten it, you will need to reset the OMNI ADSL LAN or<br>upload the default configuration file (see User's Guide).                                                                                                    |
| I cannot access the web configurator.           | Check that your computer IP address and the OMNI ADSL LAN IP address<br>are on the same subnet.<br>If you changed the OMNI ADSL LAN default LAN IP address then enter the<br>new one as the URL.<br>Make sure you enter the correct user name and password. The default<br>user name is "admin" and the default password is "1234". If you forgot<br>your password, you have to reset the OMNI ADSL LAN. See the User's<br>Guide. |
| I cannot ping any computer on the LAN.          | If the 10/100M LAN LED is off, check the cables between the OMNI ADSL<br>LAN and your computer or switch.<br>Check the TCP/IP configuration on your computer. Make sure that the IP<br>address and the subnet mask of the OMNI ADSL LAN and the computers<br>are on the same subnet.                                                                                                    |
| I cannot access the Internet.                   | Make sure the OMNI ADSL LAN is turned on and connected to the<br>network.<br>If the OMNI ADSL LAN's DSL LED is off, check the cable between the<br>OMNI ADSL LAN and the telephone wall jack.<br>Make sure you entered your user name correctly. Your user name may<br>be case-sensitive.                                                                                                    |

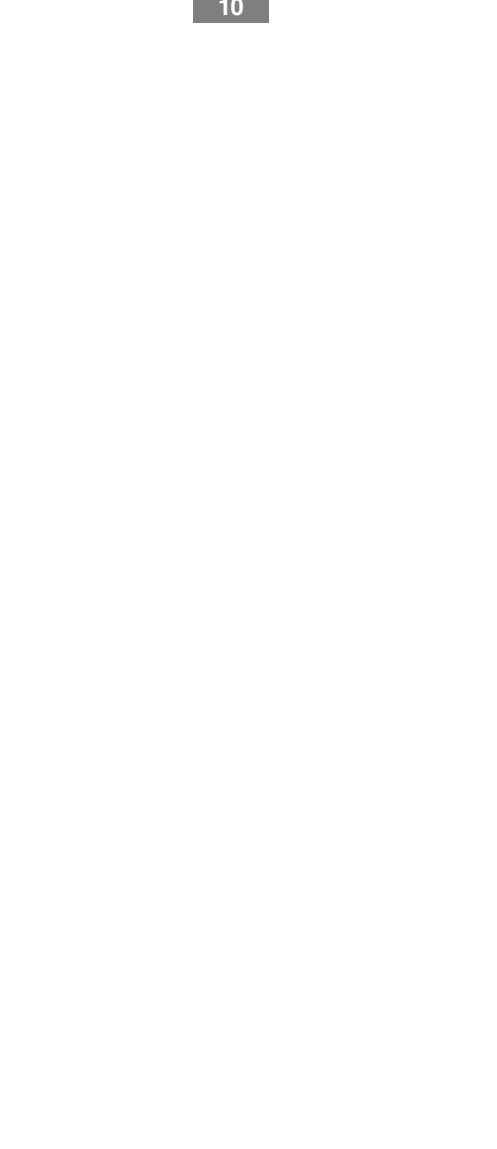

## Руководство по установке

© 2004, ZyXEL Communications Corporation. Все права защищены.

Ни одна часть этой публикации не может быть воспроизведена или передана в любом виде или любым способом без письменного разрешения издателя. Информация в этом руководстве может быть изменена без специального уведомления. ZyXEL Communications Corporation не несет ответственности за любые ошибки, которые могут иметь место в настоящем руководстве. Торговые марки, упоминаемые в данном руководстве, используются исключительно с информационной целью и являются собственностью их владельцев. Сведения о номерах сертификатов и сроках их действия можно получить в сети Интернет на официальном сервере компании по адресу http://www.zyxel-europe.com.

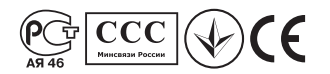

### Распаковка модема

Прежде чем начать установку модема, проверьте его комплектацию по данному списку, чтобы убедиться, что ничего не пропало. Коробка должна содержать:

- Модем ZyXEL OMNI ADSL LAN
- Руководство по установке
- Блок питания 220 Вольт
- Кабель Ethernet
- Сплиттер
- Два телефонных кабеля
- Компакт-диск с документацией

Обращайтесь в фирму, где вы приобрели модем, если что-либо из приведенного списка отсутствует в комплекте поставки.

### Регистрация прав собственника

Вы можете зарегистрировать ваш модем через Интернет по адресу http://www.zyxel-europe.com Регистрация через Интернет дает дополнительный год бесплатной гарантии и ряд других преимуществ.

## Разъемы задней панели OMNI ADSL LAN

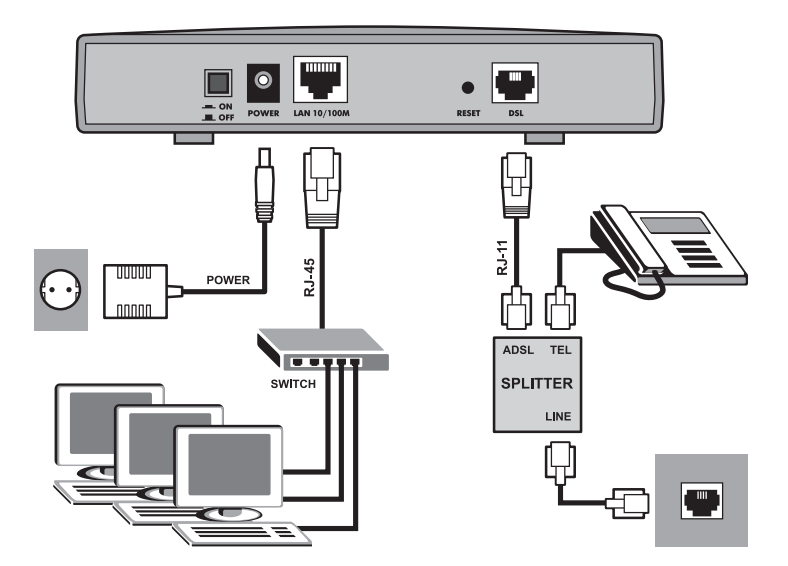

| ПОРТ        | подключение                                                                                                    |
|-------------|----------------------------------------------------------------------------------------------------|
| DSL         | Подключите порт DSL модема к гнезду ADSL сплиттера, а телефон к гнезду TEL<br>сплиттера. Гнездо LINE сплиттера, в свою очередь, подключите к телефонной<br>розетке. Используйте для этого входящие в комплект поставки телефонные кабели.<br>Соблюдайте осторожность и не подключайте разъем RJ-11 к<br>порту RJ-45.                                                                                                 |
| LAN 10/100M | Используйте кабель Ethernet для подключения данного порта к компьютеру (с картой<br>Ethernet) или коммутатору (если в Вашей сети более одного компьютера). Порт<br>обладает возможностью автоматического выбора скорости (может подключаться<br>к 10 или 100 Мбит/с) и автоматического распознавания перекрестного кабеля<br>(автоматически выбирает используемый тип кабеля Ethernet (прямой или<br>перекрестный)). |
| Reset       | Эту кнопку необходимо использовать, только если Вы забыли пароль или IP-адрес<br>OMNI ADSL LAN. Она восстанавливает заводские настройки OMNI ADSL LAN по<br>умолчанию.                                                                                                    |
| POWER       | Подключите входящий в комплект адаптер питания для Вашего региона к данной<br>розетке питания.                                                                                                    |

РУССКИЙ

# Описание светодиодов на передней панели OMNI ADSL LAN

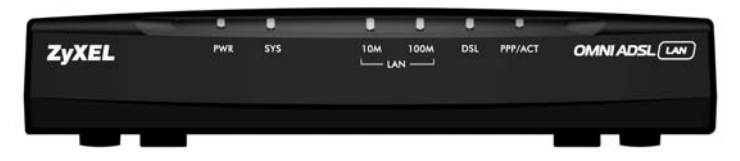

| СВЕТОДИОД | ЦВЕТ      | состояние | ОПИСАНИЕ                                                          |
|-----------|-----------|-----------|-------------------------------------------------------------------|
| DWD       | Зеленый   | Горит     | Питание подается на OMNI ADSL LAN                                 |
| PWR       |           | Не горит  | Питание не подается на OMNI ADSL LAN                              |
|           | _         | Горит     | OMNI ADSL LAN функционирует надлежащим<br>образом                 |
| eve       | зеленыи   | Мигает    | OMNI ADSL LAN перезагружается                                     |
| 515       |           | Не горит  | OMNI ADSL LAN не готов или неисправен                             |
|           | Красный   | Горит     | Ha OMNI ADSL LAN подается недостаточное<br>питание                |
|           | Зеленый   | Горит     | OMNI ADSL LAN успешно установил соединение<br>Ethernet 10 Мбит/с  |
| LAN 10M   |           | Мигает    | OMNI ADSL LAN принимает или передает данные                       |
|           |           | Не горит  | Ни одно устройство не подключено на скорости<br>10 Мбит/с         |
| LAN 100M  | Оранжевый | Горит     | OMNI ADSL LAN успешно установил соединение<br>Ethernet 100 Мбит/с |
|           |           | Мигает    | OMNI ADSL LAN принимает или передает данные                       |
|           |           | Не горит  | Ни одно устройство не подключено на скорости<br>100 Мбит/с        |
|           | Зеленый   | Горит     | OMNI ADSL LAN успешно установил связь с концентратором DSLAM      |
| DSL       |           | Мигает    | OMNI ADSL LAN инициализирует линию DSL                            |
|           |           | Не горит  | Канал DSL не работает                                             |
|           |           | Мигает    | OMNI ADSL LAN принимает или передает данные                       |
| PPP/ACT   | Зеленый   | Не горит  | OMNI ADSL LAN готов, но не передает и не принимает данные         |
|           | Оранжевый | Горит     | OMNI ADSL LAN инициирует соединение PPPoE                         |

#### Нажмите кнопку питания. Загорится светодиод PWR. Светодиод SYS сначала мигает, а потом горит постоянно. Светодиоды LAN и DSL загораются, если подключения были выполнены правильно.

## Заводские настройки OMNI ADSL LAN по умолчанию

| IP-адрес ЛВС  | 192.168.1.1   | Пароль по умолчанию | 1234                        |
|---------------|---------------|---------------------|-----------------------------|
| Маска подсети | 255.255.255.0 | IP-пул DHCP         | 192.168.1.33 - 192.168.1.64 |

## Информация для доступа в Интернет

Ваш Интернет-провайдер (ISP - Internet Service Provider) или телефонная компания должны предоставить большую часть следующей информации или предварительно настроить OMNI ADSL LAN при заключении договора о предоставлении доступа в Интернет. Вам не обязательно знать значения всех полей.

| ОБЯЗАТЕЛЬНЫЕ СВЕДЕНИЯ  |                                  |           |  |  |  |
|------------------------|----------------------------------|-----------|--|--|--|
| Идентификатор виртуал  | њного пути (VPI):                |           |  |  |  |
| Идентификатор виртуал  | њного канала (VCI):              |           |  |  |  |
| Мультиплексирование (  | на базе VC или на базе LLC):     |           |  |  |  |
| IP-адрес Вашего устрой | іства в глобальной сети (если на | значен):  |  |  |  |
| Инкапсуляция:          |                                  |           |  |  |  |
| 🗆 RFC 1483             |                                  |           |  |  |  |
| ENET ENCAP             | IP-адрес шлюза инкапсуляции      | Ethernet: |  |  |  |
|                        | Имя пользователя:                | Пароль:   |  |  |  |
|                        | Название услуги (РРРоЕ):         |           |  |  |  |
|                        | Имя пользователя:                | Пароль:   |  |  |  |

## Подготовка Вашей сети

На всех компьютерах должна быть установлена сетевая карта 10М или 100М и протокол TCP/IP. TCP/IP уже должен быть инсталлирован на компьютерах с системами Windows NT/2000/XP, Macintosh OS 7 или более поздними операционными системами. Информацию по настройке статического IP-адреса на компьютере смотрите в Руководстве пользователя.

#### Приведенные здесь процедуры применимы в случае динамического назначения IP-адреса.

#### Настройка компьютера с Windows 95/98/Ме

#### Инсталляция компонентов TCP/IP

- Щелкните на Start (Пуск), Settings (Настройка), Control Panel (Панель управления), а затем дважды щелкните на иконке Network (Сеть).
- На закладке Configuration (Настройки) в окне Network (Сеть) показан список установленных компонентов.

#### Для установки TCP/IP:

- а. Щелкните Add (Добавить) в окне Network (Сеть).
- b. Выберите Protocol (Протокол) и щелкните Add (Добавить).
- с. Выберите Microsoft из списка производителей.
- d. Выберите TCP/IP из списка сетевых протоколов и щелкните на ОК.

#### Конфигурирование ТСР/ІР

- В окне Network (Сеть) на закладке Configuration (Настройки), выберите позицию TCP/IP для своего сетевого адаптера и щелкните Properties (Свойства).
- Щелкните на закладке IP Address (IP-адрес). Щелкните Obtain an IP address automatically (Получить IPадрес автоматически).
- Щелкните на закладке DNS Configuration (Конфигурация DNS). Выберите Disable DNS (Отключить DNS).
- Щелкните на закладке Gateway (Шлюз). Выделите любой установленный шлюз и щелкните на кнопке Remove (Удалить) для его удаления, пока в списке не останется ни одного шлюза.
- 5. Щелкните на кнопке ОК для сохранения, а затем закройте окно TCP/IP Properties (Свойства TCP/IP).
- 6. Щелкните на кнопке ОК, чтобы закрыть окно Network (Сеть).
- Включите OMNI ADSL LAN и перезапустите компьютер (при наличии соответствующей подсказки) При появлении соответствующей подсказки вставьте компакт-диск с Windows.

#### Проверка свойств ТСР/ІР

- Щелкните Start (Пуск), а затем на Run (Выполнить). В окне Run (Выполнить) введите "winipcfg", а затем щелкните на ОК для перехода к окну IP Configuration (Настройки IP).
- Выберите сетевой адаптер. При этом должен быть выведен IP-адрес и маска подсети Вашего компьютера, а также шлюз по умолчанию.

#### Настройка компьютера под управлением Windows NT/2000/XP

#### Конфигурирование ТСР/ІР

- Щелкните на Start (Пуск), Settings (Настройка), Network and Dial-up Connections (Сеть и удаленный доступ к сети), затем правой кнопкой мыши щелкните на Local Area Connection (Подключение к локальной сети) или соединении, которое нужно сконфигурировать, и щелкните Properties (Свойства). В Windows XP щелкните Start (Пуск), Settings (Настройка), Network and Internet Connections (Подключения к локальной сети и Интернет) и затем Network Connections (Сетевые подключения). Правой кнопкой мыши щелкните на сетевом соединении, которое нужно сконфигурировать, а затем щелкните Properties (Свойства).
- Выберите Internet Protocol (TCP/IP) (Протокол Интернета (TCP/IP)) (на закладке General (Общие) в WinXP) и щелкните Properties (Свойства).
- Откроется окно Internet Protocol (TCP/IP) Properties (Свойства протокола Интернета (TCP/ IP)). Щелкните Obtain an IP address automatically (Получить IP-адрес автоматически).
- Щелкните Obtain DNS server automatically (Получить IP-адрес сервера DNS автоматически).
- Щелкните Advanced (Дополнительно), выберите закладку IP Settings (Настройки IP) и удалите все установленные шлюзы, затем щелкните ОК.
- Щелкните ОК для сохранения и закройте окно Internet Protocol (TCP/IP) Properties (Свойства протокола Интернета (TCP/IP)).
- Щелкните на ОК, чтобы закрыть окно Local Area Connection Properties (Свойства подключения к локальной сети).

| Internet Protocol (TCP/IP) Prope                                                                           | erties ?>                                                                        |
|----------------------------------------------------------------------------------------------------|----------------------------------------------------------------------------------|
| General Alternate Configuration                                                                            |                                                                                  |
| You can get IP settings assigned a<br>this capability. Otherwise, you need<br>the appropriate IP settings. | utomatically if your network supports<br>I to ask your network administrator for |
| Obtain an IP address automa                                                                                | tically                                                                          |
| C Use the following IP address:                                                                            |                                                                                  |
| [P address:                                                                                                |                                                                                  |
| S <u>u</u> bnet mask:                                                                                      |                                                                                  |
| Default gateway:                                                                                           |                                                                                  |
| Obtain DNS server address a                                                                                | stomaticalki                                                                     |
| Use the following DNS serve                                                                                | r addresses:                                                                     |
| Ereferred DNS server:                                                                                      |                                                                                  |
| Alternate DNS server:                                                                                      |                                                                                  |
|                                                                                                    | Advanced                                                                         |
|                                                                                                    | OK Cancel                                                                        |
|                                                                                                    |                                                                                  |

8. Включите OMNI ADSL LAN и перезапустите компьютер (при появлении соответствующей подсказки).

#### Проверка свойств ТСР/ІР

- Щелкните Start (Пуск), Programs (Программы), Accessories (Стандартные) и Command Prompt (Командная строка).
- В окне Command Prompt (Командная строка) введите "ipconfig" и нажмите на клавишу ENTER. В окне будет показана информация об IP-адресе, маске подсети и шлюзе по умолчанию Вашего компьютера.

#### Настройка компьютера Macintosh

#### Конфигурирование ТСР/ІР

- Щелкните на меню Apple, Control Panel (Панель управления), а затем дважды щелкните на TCP/IP, чтобы открыть TCP/IP Control Panel (Панель управления TCP/IP).
- 2. Выберите Ethernet из списка Connect via (Подключиться через).
- 3. Выберите Using DHCP Server (При помощи сервера DHCP) из списка Configure (Настройка).
- 4. Закройте окно TCP/IP Control Panel (Панель управления TCP/IP).
- При появлении соответствующей подсказки щелкните Save (Сохранить) для сохранения изменений в конфигурации.
- 6. Включите OMNI ADSL LAN и перезапустите компьютер (при появлении соответствующей подсказки).

#### Проверка свойств ТСР/ІР

Проверьте свойства TCP/IP в окне TCP/IP Control Panel (Панель управления TCP/IP).

## Доступ к OMNI ADSL LAN

Доступ к OMNI ADSL LAN при помощи Web-конфигуратора или SMT через сеанс связи Telnet.

#### Процедура настройки через Web-конфигуратор

- 1. Запустите Web-браузер и введите адрес "192.168.1.1".
- Введите "admin" в качестве имени пользователя, "1234" (по умолчанию) в качестве пароля и нажмите клавишу ENTER.
- Должен появиться экран SITE MAP (КАРТА САЙТА). Щелкните иконку справки (расположена в правой верхней части всех экранов) для получения оперативной справки на основе HTML.

#### Процедура настройки SMT через Telnet

- 1. Запустите программу Telnet. В Windows щелкните Start (Пуск), а затем Run (Выполнить).
- Введите "Telnet" и через пробел IP-адрес OMNI ADSL LAN, (по умолчанию 192.168.1.1), и щелкните OK для отображения экрана ввода пароля.
- Введите "1234", пароль по умолчанию, для доступа к главному меню системной консоли. При вводе пароля набираемые символы на экране заменяются на символ звездочки " \* ".

| Run   |                                                                                                 | <u>? ×</u>   |
|-------|-------------------------------------------------------------------------------------------------|--------------|
|       | Type the name of a program, folder, document<br>Internet resource, and Windows will open it for | , or<br>you. |
| Open: | Telnet 192.168.1.1                                                                              | •            |
|       | OK Cancel Br                                                                                    | owse         |

## Устранение неисправностей

| ПРОБЛЕМА                                                             | СПОСОБ УСТРАНЕНИЯ                                                                                                    |
|----------------------------------------------------------------------|----------------------------------------------------------------------------------------------------|
| Не горят светодиоды<br>PWR и/или SYS.                                | Убедиться, что адаптер питания подсоединен к OMNI ADSL LAN<br>и к соответствующему источнику питания. Проверьте, включен ли OMNI ADSL<br>LAN и источник питания.<br>Выключить и снова включить OMNI ADSL LAN. Если проблема не исчезла,<br>возможно, имеет место аппаратная неисправность. В этом случае следует<br>связаться с продавцом или сервисными центрами.                                                                             |
| Не загорается<br>светодиод LAN.                                      | Проверьте кабельное подключение к порту локальной сети OMNI ADSL LAN.<br>Убедитесь, что сетевая карта компьютера функционирует надлежащим<br>образом.                                                                                                    |
| Светодиод <b>DSL</b> не горит.                                       | Проверьте соединение между портом DSL модема OMNI ADSL LAN и стенной<br>розеткой.                                                                                                    |
| Нет доступа к меню<br>SMT.                                           | По умолчанию установлен пароль SMT "1234". Если Вы сменили пароль и<br>забыли его, необходимо сбросить настройки OMNI ADSL LAN или загрузить<br>файл конфигурации по умолчанию (смотрите Руководство пользователя).                                                                                                    |
| Нет доступа к Web-<br>конфигуратору.                                 | Проверьте, что IP-адрес компьютера и IP-адрес OMNI ADSL LAN принадлежат<br>одной подсети.<br>Если Вы изменили IP-адрес OMNI ADSL LAN в локальной сети по умолчанию,<br>введите новый в поле адреса.<br>Убедитесь в правильности введенного имени пользователя и пароля.<br>По умолчанию имя пользователя - "admin", а пароль - "1234". Если Вы забыли<br>пароль, необходимо сбросить настройки OMNI ADSL LAN. См. Руководство<br>пользователя. |
| Невозможно<br>связаться ни с<br>одним компьютером<br>локальной сети. | Если светодиод 10/100M LAN не горит, проверьте кабельные подключения<br>между OMNI ADSL LAN и компьютером или концентратором.<br>Проверьте конфигурацию TCP/IP на компьютере. Убедитесь, что IP-адрес<br>и маска подсети OMNI ADSL LAN находятся в одной подсети с компьютерами<br>локальной сети.                                                                                                    |
| Невозможно получить<br>доступ в Интернет.                            | Убедитесь, что OMNI ADSL LAN включен и подсоединен к сети.<br>Если светодиод DSL не горит, проверьте кабель между OMNI ADSL LAN<br>и телефонной розеткой.<br>Убедитесь в правильности введенного имени пользователя. При вводе имени<br>пользователя может учитываться регистр.                                                                                                    |

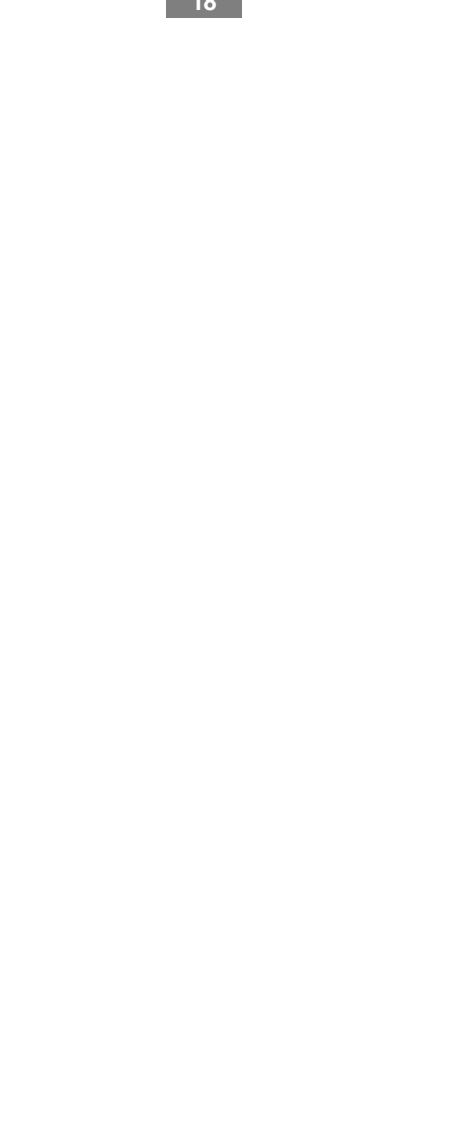

## Інструкція з установлення

© 2004, ZyXEL Communications Corp. Усі права захищені.

Забороняється відтворювати чи передавати в будь-якому вигляді та в будь-який спосіб будь-яку частину цієї публікації без письмового дозволу видавця. Інформація в цьому посібнику може бути змінена без особливого повідомлення. Фірма ZyXEL Communications Corporation не несе відповідальності за жодні помилки, які можуть мати місце в цьому посібнику. Знаки товарів та послуг, згадані в цьому посібнику, використані виключно з інформаційною метою й є власністю їхніх власників. Відомості про номери сертифікатів та термін їх чинності можна отримати в мережі Інтернет на офіційному сервері фірми за адресою http://www.zykel-europe.com.

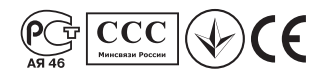

## Розпакування модема

Перед встановленням модема перевірте його комплектацію за наведеним далі переліком, щоб пересвідчитися в наявності всіх комплектуючих. У коробці повинні знаходитися:

- Модем ZyXEL OMNI ADSL LAN
- · Інструкція з установлення
- · Блок живлення 220 В
- Кабель Ethernet
- Розгалужувач
- Два телефонних кабелі
- Компакт-диск із документацією

Зверніться до фірми, на якій був придбаний модем, якщо якісь комплектуючі з наведеного переліку відсутні.

## Реєстрація прав користувача

Зареєструвати модем можна через Інтернет за адресою http://www.zyxel-europe.com Реєстрація через Інтернет надасть додатковий рік безкоштовного гарантійного обслуговування, а також певні інші вигоди.

## Пристрій OMNI ADSL LAN: тильна панель із гніздами

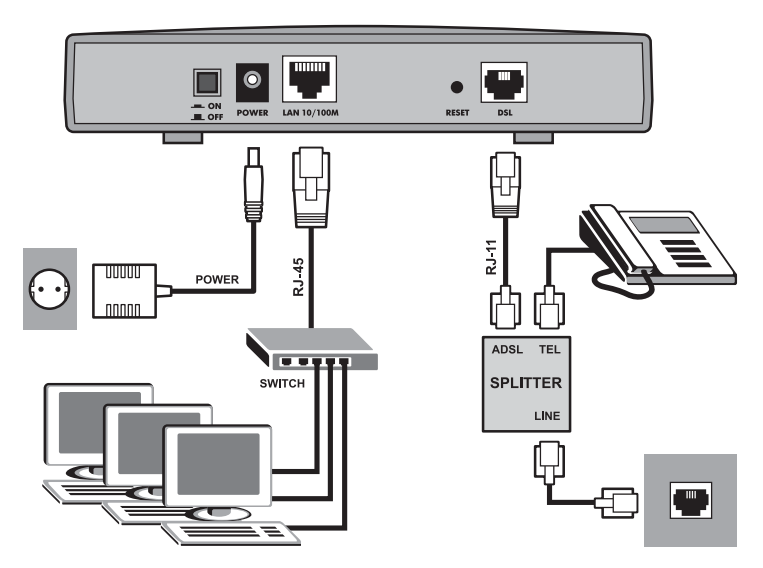

| ΠΟΡΤ                                                | З'ЄДНАННЯ                                                                                                    |
|-----------------------------------------------------|----------------------------------------------------------------------------------------------------|
| DSL                                                 | Приєднайте порт DSL модему до гнізда ADSL розгалужувача, а телефон – до<br>гнізда TEL розгалужувача. Гніздо LINE розгалужувала, в свою чергу, приєднайте<br>до телефонної розетки. Для цього використовуйте телефонні кабелі, наявні в<br>комплекті поставки.                                                                                                    |
|                                                     | <u>Увага! Вставляти з'єднувач RJ-11 у порт RJ-45</u><br>забороняється.                                                                                                    |
| LAN 10/100М<br>(Порт ЛОМ)                           | За допомогою кабелю для мережі Ethernet приєднайте цей порт до комп'ютера<br>(з платою Ethernet) або концентратора (якщо в мережі декілька комп'ютерів).<br>Цей порт автоматично визначає швидкість з'єднання (може з'єднувати як на<br>10, так і на 100 Мбіт/с) і має автоматичне розпізнавання перехрещення ліній<br>(автоматично пристосовується до кабелю Ethernet як без перехрещення, так і з<br>перехрещенням ліній). |
| <b>RESET</b><br>(Відновлення<br>заводських уставок) | Натискайте цю кнопку, лише якщо забули пароль або IP-адресу пристрою OMNI<br>ADSL LAN. Параметри пристрою OMNI ADSL LAN автоматично повертаються до<br>заводських.                                                                                                    |
| живлення                                            | У це гніздо вставте шнур комплектного блоку живлення від електромережі, який<br>відповідає вашому регіону.                                                                                                    |

# Світлодіоди на передній панелі пристрою OMNI ADSL LAN

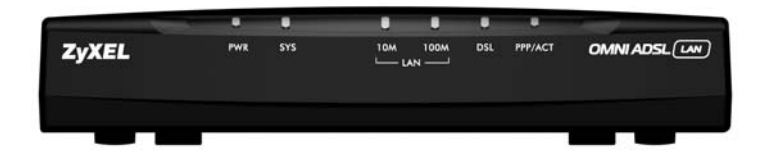

| світлодіод | КОЛІР        | СТАН      | ОПИСАННЯ                                                                              |  |
|------------|--------------|-----------|---------------------------------------------------------------------------------------|--|
| PWR        | Зелений      | Світиться | Пристрій OMNI ADSL LAN має живлення                                                   |  |
|            |              | Вимкнений | Пристрій OMNI ADSL LAN не має живлення                                                |  |
|            |              | Світиться | Пристрій OMNI ADSL LAN працює нормально                                               |  |
|            | Зопочий      | Миготить  | Пристрій OMNI ADSL LAN перезапускається                                               |  |
| SYS        | Зелении      | Вимкнений | Пристрій OMNI ADSL LAN не готовий або зазнав порушення нормальної роботи              |  |
|            | Червоний     | Світиться | Живлення пристрою OMNI ADSL LAN недостатнє                                            |  |
| LAN 10M    | Зелений      | Світиться | Пристрій OMNI ADSL LAN успішно встановив<br>з'єднання в мережі Ethernet на 10 Мбіт/с  |  |
|            |              | Миготить  | Пристрій OMNI ADSL LAN приймає або передає дані                                       |  |
|            |              | Вимкнений | На швидкості 10 Мбіт/с не приєднаний жоден<br>пристрій                                |  |
| LAN 100M   | Жовтогарячий | Світиться | Пристрій OMNI ADSL LAN успішно встановив<br>з'єднання в мережі Ethernet на 100 Мбіт/с |  |
|            |              | Миготить  | Пристрій OMNI ADSL LAN приймає або передає дані                                       |  |
|            |              | Вимкнений | На швидкості 100 Мбіт/с не приєднаний жоден<br>пристрій                               |  |
| DSL        | Зелений      | Світиться | Пристрій OMNI ADSL LAN успішно встановив зв'язок<br>через DSLAM                       |  |
|            |              | Миготить  | Пристрій OMNI ADSL LAN ініціалізує канал DSL.                                         |  |
|            |              | Вимкнений | Канал DSL не працює                                                                   |  |
| PPP/ACT    | Зелений      | Миготить  | Пристрій OMNI ADSL LAN приймає або передає дані                                       |  |
|            |              | Вимкнений | Пристрій OMNI ADSL LAN готовий, але не передає й<br>не приймає даних                  |  |
|            | Жовтогарячий | Світиться | Пристрій OMNI ADSL LAN намагається встановити<br>з'єднання PPPoE                      |  |

Натисніть вимикач живлення. Світлодіод РWR (Живлення) світиться постійно. Світлодіод SYS (Система) миготить, а потім світиться постійно. Світлодіоди LAN (ЛОМ) і DSL світяться, якщо відповідні з'єднання правильні.

## Заводські параметри пристрою OMNI ADSL LAN

| IP-адреса в ЛОМ | 192.168.1.1   | Пароль за умовчанням                                                                  | 1234                        |
|-----------------|---------------|---------------------------------------------------------------------------------------|-----------------------------|
| Маска підмережі | 255.255.255.0 | Сукупність IP-адрес DHCP<br>(динамічного протоколу<br>конфігурації локальної станції) | 192.168.1.33 - 192.168.1.64 |

## Інформація про абонемент Інтернет

Провайдер (надавач послуг Інтернет) або телефонна компанія мають надати більшість поданої далі інформації або виконати настроювання пристрою OMNI ADSL LAN, коли ви купуєте абоненемент на доступ до Інтернет. Знання всіх полів не потрібне.

| ОБОВ'ЯЗКОВА ІН                                                                         | ФОРМАЦІЯ                                 |                       |  |
|----------------------------------------------------------------------------------------|------------------------------------------|-----------------------|--|
| Ідентифікатор віртуальн                                                                | ого шляху (VPI):                         |                       |  |
| Ідентифікатор віртуальн                                                                | Ідентифікатор віртуального каналу (VCI): |                       |  |
| Мультиплексування (на                                                                  | основі VC [віртуальних кана              | лів]                  |  |
| або LLC [керування логічним каналом]):                                                 |                                          |                       |  |
| IP-адреса вашого пристрою в регіональній обчислювальній мережі (POM) (якщо надається): |                                          |                       |  |
| Інкапсуляція:                                                                          |                                          |                       |  |
| 🗆 RFC 1483                                                                             |                                          |                       |  |
| <b>ENET ENCAP</b>                                                                      | IP-адреса шлюзу інкапсул                 | яції мережі Ethernet: |  |
| D PPPoA                                                                                | Ім'я користувача:                        | Пароль:               |  |
|                                                                                        | Ім'я системної служби (Р                 | PPoE):                |  |
|                                                                                        | Ім'я користувача:                        | Пароль:               |  |

## Підготовка мережі

В усіх комп'ютерах мають бути встановлені мережні плати на 10 або 100 Мбіт/с і протокол TCP/IP. Зазвичай протокол TCP/IP встановлюється виробником на комп'ютерах з операційними системами Windows NT/2000/XP, Macintosh OS 7 та новішими. Докладніше про настроювання статичної IP-адреси комп'ютера див. Інструкцію з експлуатації.

#### <u>Далі описано порядок присвоєння динамічної IP-адреси.</u>

#### Настроювання комп'ютерів із Windows 95/98/Ме

#### Установлення компонентів ТСР/ІР

- 1. Натисніть Start (Пуск), Settings (Параметри), Control Panel (Панель керування) й двічі клацніть на піктограмі Network (Мережа).
- 2. У вікні Network (Мережа) під вкладкою Configuration (Конфігурація) знаходиться перелік установлених компонентів.

Для встановлення TCP/IP:

- а. У вікні Network (Мережа) натисніть Add (Додати).
- b. Виберіть Protocol (Протокол), натисніть Add (Додати).
- с. З переліку виробників виберіть Microsoft (фірма Майкрософт).
- d. Виберіть TCP/IP з переліку мережних протоколів і натисніть ОК.

#### Настроювання TCP/IP

- У вікні Network (Мережа) перейдіть на вкладку Configuration (Конфігурація), виберіть TCP/IP для встановленого мережного адаптера й натисніть Properties (Властивості).
- Перейдіть на вкладку IP Address (IP-адреса). Натисніть Obtain an IP address automatically (Отримувати IP-адресу автоматично).
- Перейдіть на вкладку DNS Configuration (Настроювання серверу доменних імен). Виберіть Disable DNS (Вимкнути сервер доменних імен).
- Перейдіть на вкладку Gateway (Шлюз). Вибирайте по черзі встановлені шлюзи й натискайте щоразу Remove (Видалити), поки в переліку не залишиться жодного.
- 5. Натсиніть ОК, аби закрити вікно TCP/IPProperties (Властивості протоколу Інтернет TCP/IP).
- 6. Натисніть ОК, аби закрити вікно Network (Мережа).
- Ввімкніть пристрій OMNI ADSL LAN і перезавантажте комп'ютер на вимогу програми. На вимогу вставте компакт-диск Windows.

#### Перевірка властивостей ТСР/ІР

- Натисніть Start (Пуск), потім Run (Виконати). У вікні Run (Виконати) уведіть "winipcfg" і натисніть ОК, аби відкрити вікно IP Configuration (Настроювання IP).
- Виберіть наявний мережний адаптер. На екрані з'являються IP-адреса, маска підмережі та шлюз за умовчанням комп'ютера.

#### Настроювання комп'ютерів із Windows NT/2000/XP

#### Настроювання TCP/IP

- Натисніть Start (Пуск), Settings (Параметри), Network and Dial-up Connections (З'єднання з мережею та комутовані). Виберіть правою кнопкою мишки Local Area Connection (З'єднання через локальну мережу) або інше з'єднання, яке бажано настроїти, й виберіть Properties (Властивості). У Windows XP натисніть start (Пуск), Control Panel (Панель керування), Network (Мережа), далі Internet Connections (З'єднання з Інтернет), нарешті, Network Connections (З'єднання з мережею). Виберіть правою кнопкою мишки мережне з'єднання, яке потрібно настроїти, й натисніть Properties (Властивості).
- Виберіть Internet Protocol (TCP/IP) (Протокол Інтернет) (на вкладці General (Загальні) у Win XP) та виберіть Properties (Властивості).
- Відкривається вікно Internet Protocol TCP/IP Properties (Властивості протоколу Інтернет TCP/ IP). Натисніть Obtain an IP address automatically (Отримувати IP-адресу автоматично).
- Натисніть Obtain DNS server automatically (Отримувати сервер доменних імен автоматично).
- Натисніть Advanced (Докладно), перейдіть на вкладку IP Settings (Параметри IP), видаліть усі встановлені шлюзи й натисніть OK.
- Виберіть ОК, аби зберегти параметри й закрити вікно Internet Protocol (TCP/IP) Properties (Властивості протоколу Інтернет TCP/IP).
- Виберіть ОК аби закрити вікно Local Area Connection Properties (Властивості з'єднання в локальній мережі).
- Увімкніть пристрій OMNI ADSL LAN і перезавантажте комп'ютер на вимогу програми.

| ou can get IP settings assigne<br>is capability. Otherwise, you r<br>e appropriate IP settings. | ed automatically if your network supports<br>seed to ask your network administrator for |
|-------------------------------------------------------------------------------------------------|-----------------------------------------------------------------------------------------|
| <ul> <li>Obtain an IP address auto</li> </ul>                                                   | omatically                                                                              |
| C Use the following IP addr                                                                     | ess:                                                                                    |
| [P address:                                                                                     |                                                                                         |
| Sybnet mask:                                                                                    |                                                                                         |
| Default gateway:                                                                                |                                                                                         |
| Optain DNS server addre     Use the following DNS se<br>Breferred DNS server:                   | ss automatically<br>erver addresses:                                                    |
| Ellemate Divisi server:                                                                         |                                                                                         |
|                                                                                                 |                                                                                         |

#### Перевірка властивостей ТСР/ІР

- 1. Натисніть Start (Пуск), Programs (Програми), Accessories (Приладдя) і Command Prompt (Запрошення до команди).
- У вікні Command Prompt (Запрошення до команди) введіть "ірсопfig" і натисніть ENTER (Виконати). На екрані з'являється вікно з такою інформацією: IP-адреса, маска підмережі, шлюз за умовчанням.

#### Настроювання комп'ютера Macintosh

#### Настроювання властивостей ТСР/ІР

- Перейдіть у меню Apple, натисніть Control Panel (Панель керування), двічі клацніть на TCP/IP. Відкривається панель керування TCP/IP Control Panel.
- 2. Виберіть Ethernet з переліку Connect via (З'єднання через).
- 3. Виберіть Using DHCP Server (Використовувати сервер DHCP) з переліку Configure (Настроювання).
- 4. Закрийте панель керування TCP/IP Control Panel.
- 5. На вимогу програми натисніть Save (Записати), аби записати зміни конфігурації.
- 6. Увімкніть пристрій OMNI ADSL LAN і перезавантажте комп'ютер на вимогу програми.

#### Перевірка властивостей ТСР/ІР

Перевірка властивостей TCP/IP виконується на панелі керування TCP/IP Control Panel.

## Доступ до пристрою OMNI ADSL LAN

Доступ до пристрою OMNI ADSL LAN здійснюється через Майстер "web configurator" або термінал адміністрування системи (SMT) у сеансі telnet.

#### Настроювання за допомогою Майстра "Web Configurator"

- 1. Запустіть програму-оглядач і введіть в рядку URL значення "192.168.1.1".
- У полі імені користувача введіть "admin", у полі паролю "1234" (пароль за умовчанням) і натисніть ENTER (Виконати).
- На екрані з'являється мапа вузла (SITE MAP). Виберіть піктограму довідки (help) (у правій верхній частині кожного екрану), аби отримати довідку в форматі HTML.

#### Настроювання за допомогою SMT через мережу Telnet

- 1. Запустіть програму Telnet. У Windows натисніть Start (Пуск), потім Run (Виконати).
- Уведіть "Telnet", пробіл та IP-адресу пристрою OMNI ADSL LAN, (за умовчанням 192.168.1.1) та натисніть OK, аби вивести екран введення паролю.
- Уведіть пароль за умовчанням "1234", аби ввійти в головне меню SMT. Під час уведення паролю замість символів, що вводяться, на екрані з'являються зірочки " \* ".

| Run   |                                                                                          | <u>? ×</u>          |
|-------|------------------------------------------------------------------------------------------|---------------------|
|       | Type the name of a program, folder, docum<br>Internet resource, and Windows will open it | ent, or<br>for you. |
| Open: | Telnet 192.168.1.1                                                                       | •                   |
|       | OK Cancel                                                                                | Browse              |

## Несправності та їх усунення

| НЕСПРАВНІСТЬ                                                                   | УСУНЕННЯ                                                                                                    |
|--------------------------------------------------------------------------------|----------------------------------------------------------------------------------------------------|
| Світлодіоди <b>PWR</b> (Живлення)<br>або <b>SYS</b> (Система) не<br>світяться. | Переконайтеся, що блок живлення приєднаний до пристрою OMNI<br>ADSL LAN і до відповідної електромережі. Переконайтеся, що пристрій<br>OMNI ADSL LAN ввімкнений, а в мережі є напруга.<br>Вимкніть і знов увімкніть пристрій OMNI ADSL LAN. Якщо він однаково<br>не працює як слід, можливо, він несправний. У цьому разі зверніться до<br>фірми, де було придбано пристрій.                                                     |
| Сітлодіод <b>LAN</b> (ЛОМ) не<br>світиться.                                    | Перевірте кабельне з'єднання порту LAN (ЛОМ) пристрою OMNI ADSL<br>LAN.<br>Переконайтеся, що мережна плата комп'ютера працює належним<br>чином.                                                                                                    |
| Світлодіод <b>DSL</b> не світиться.                                            | Перевірте з'єднання між портом DSL пристрою OMNI ADSL LAN і<br>розеткою.                                                                                                    |
| Немає доступу до меню SMT.                                                     | Пароль SMT за умовчанням "1234". Якщо ви змінили пароль і забули<br>його, натисніть кнопку Reset пристрою OMNI ADSL LAN, аби відновити<br>заводські параметри, або завантажте файл із конфігурацією за<br>умовчанням (див. Інструкцію з експлуатації).                                                                                                    |
| Немає доступу до Майстра<br>"web configurator".                                | Переконайтеся, що IP-адреси комп'ютера й пристрою OMNI ADSL LAN<br>належать до однієї підмережі.<br>Якщо IP-адресу пристрою OMNI ADSL LAN у ЛОМ було змінено, введіть<br>нову як URL.<br>Переконайтеся, що ім'я користувача й пароль уведено правильно.<br>За умовчанням ім'я користувача "admin", а пароль "1234". Якщо ви<br>забули пароль, натисніть кнопку Reset пристрою OMNI ADSL LAN. Див.<br>Інструкцію з експлуатації. |
| Команда "ping" не виявляє<br>жодного комп'ютера ЛОМ.                           | Якщо світлодіод 10/100M LAN не світиться, перевірте кабель між<br>пристроєм OMNI ADSL LAN і комп'ютером чи концентратором.<br>Перевірте конфігурацію TCP/IP комп'ютера. Перевірте, чи IP-адреси та<br>маски підмережі пристрою OMNI ADSL LAN та комп'ютерів знаходяться<br>в одній підмережі.                                                                                                    |
| Немає доступу до Інтернет.                                                     | Переконайтеся, що пристрій OMNI ADSL LAN увімкнений і приєднаний<br>до мережі.<br>Якщо на пристрої OMNI ADSL LAN не світиться світлодіод DSL,<br>перевірте кабель між пристроєм OMNI ADSL LAN та телефонною<br>розеткою.<br>Перевірте, чи правильно введено ім'я користувача. Можливо, в імені<br>користувача розрізняються верхній і нижній регістри.                                                                          |

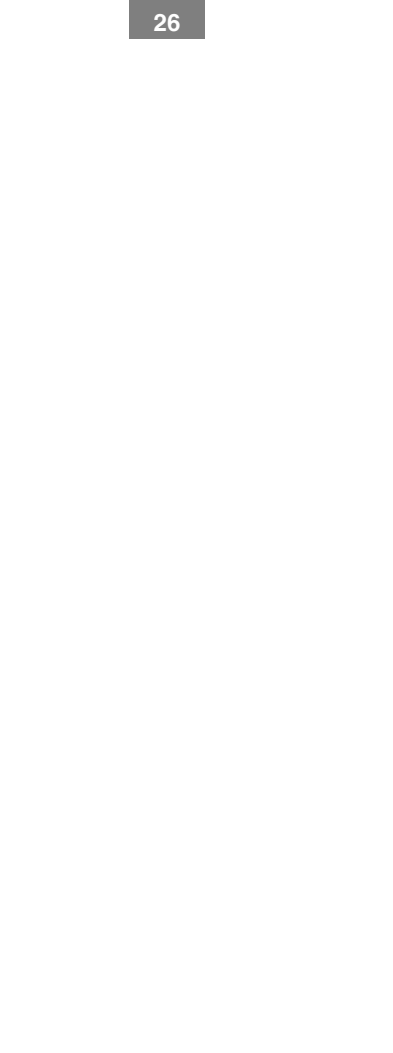

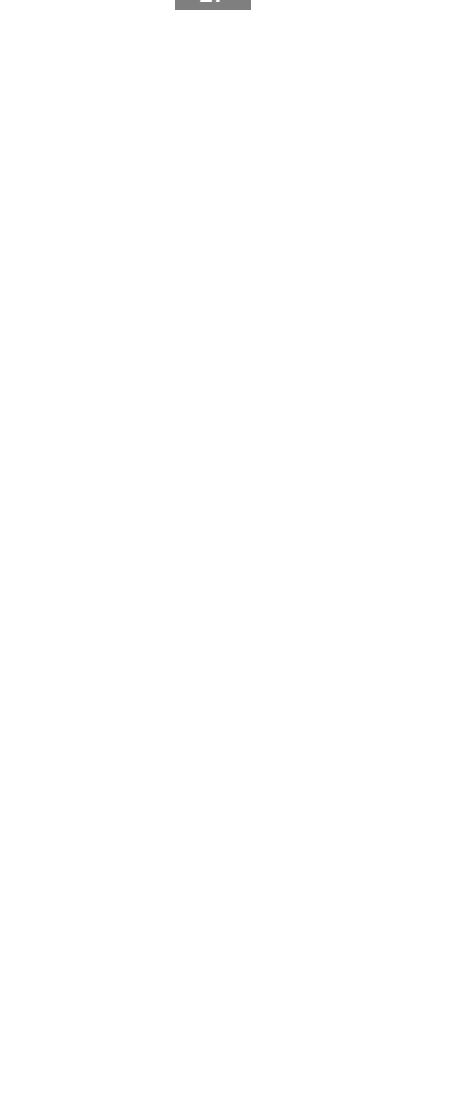

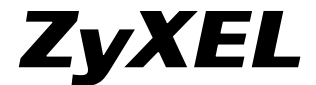

6 Innovation Road II Science Based Industrial Park Hsinchu, 300 Taiwan R.O.C. www.zyxel-europe.com